## Cara Menjalankan Program

- 1. Instalalasi aplikasi WaktuSholat.apk
  - a. Klik WaktuSholat.apk yang tersimpan di dalam memori.
  - b. Klik ok.
  - c. Aplikasi terinstal.
- 2. Menjalankan aplikasi WaktuSholat
  - a. Aktifkan GPS ponsel.
  - b. Klik ikon aplikasi WaktuSholat yang telah terinstal.
  - c. Aplikasi telah berjalan.
  - d. Menu Refresh, untuk menampilkan ulang aplikasi.
  - e. Menu Pengaturan, untuk mengatur metode dan mahzab yang digunakan.